# Kom igång med Libers digitala läromedel

För lärare och administratörer

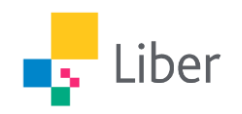

Liber 190828

### Logga in via Skolfederation eller Skolon

Om din skola är ansluten till Skolfederation så väljer du logga in med Skolfederation via Liber Online. För dig som använder Skolon så hittar du länk för att läsa in Libers digitala läromedel i leveransmejlet. Därefter tilldelas digitala läromedel direkt i Skolon.

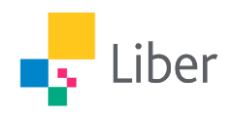

### Så loggar du in på Liber Online

- 1. Klicka på *Logga in* i högra hörnet på liber.se.
- 2. Logga in i *Liber Online* där du hittar dina beställda läromedel.

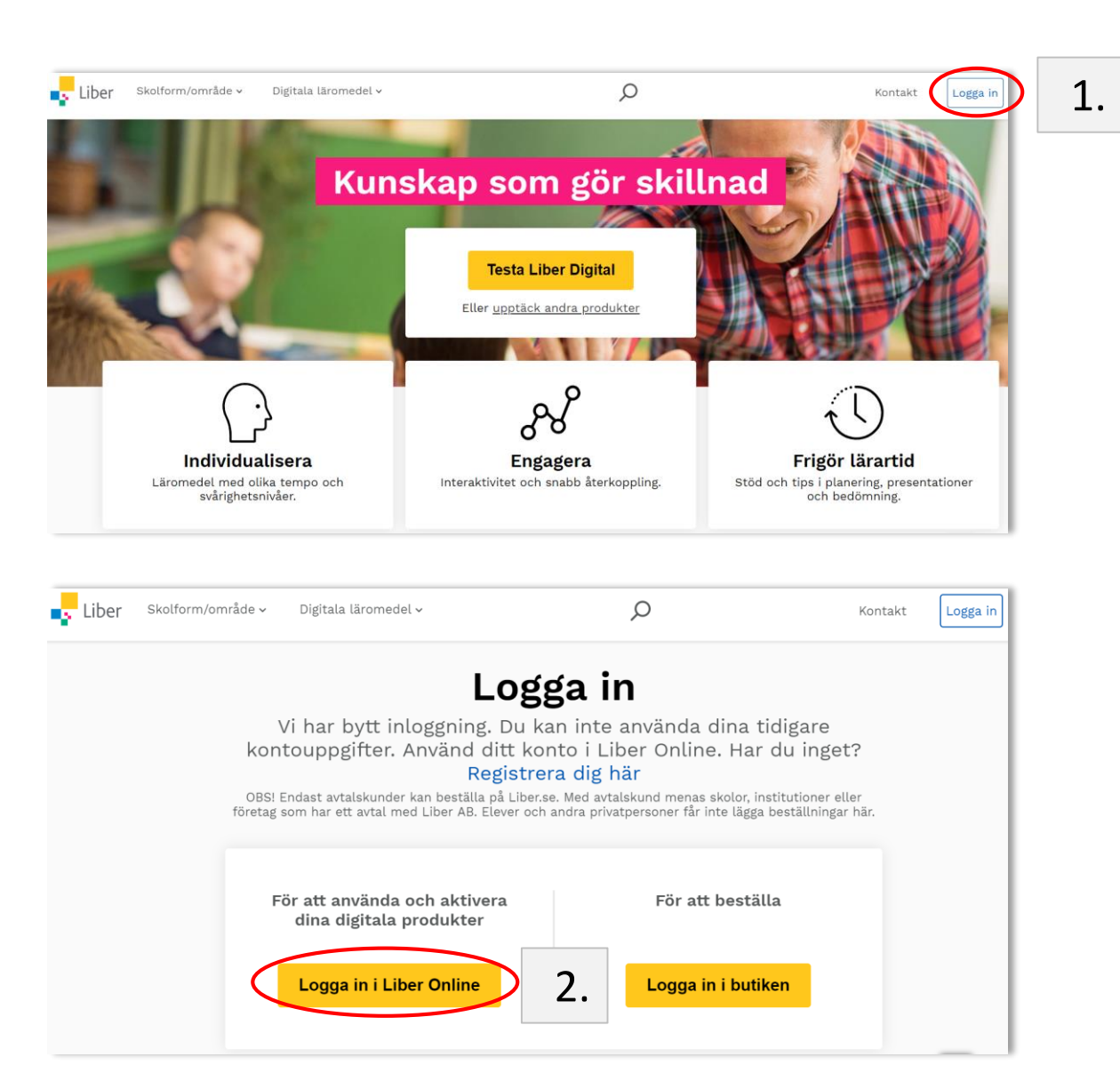

### Ditt leveransmail

I det leveransmail du har fått hittar du information om de läromedel du har beställt. Liber har två grupper av läromedel med olika sätt att aktivera:

- 1. Aktivering genom aktiveringslänk. Länken hittar du i ditt leveransmail.
- 2. Aktivering genom att dela ut licens. Läromedlet har ingen aktiveringslänk i leveransmailet.

2.

1.

#### Aktivera genom att dela ut licenser

Nedanstående digitala läromedel finns tillgängliga i Liber Online. Du som redan har ett konto <u>loggar</u> <u>in här.</u> Har du inte ett konto, så börjar du med att <u>skapa ett konto</u> med den e-postadress som detta mejl kom till.

| ISBN              | Titel                              | Antal | Föra över till <u>Skolon</u> |
|-------------------|------------------------------------|-------|------------------------------|
| 978-91-47-13188-4 | Alles Deutsch 6 Digital Max elev   | 18    | Ja                           |
| 978-91-47-13189-1 | Alles Deutsch 6 Digital Max lärare | 2     | Ja                           |

#### Aktivera genom aktiveringslänk

Nedanstående digitala läromedel aktiverar du automatiskt genom att klicka på en aktiveringslänk.

| ISBN              | Titel                                       | Antal | Aktiveringslänk |
|-------------------|---------------------------------------------|-------|-----------------|
| 978-91-47-13187-7 | Jumpstart Your English <u>1-2</u> Lärarwebb |       | liber7478343445 |

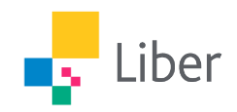

### Så aktiverar du dina läromedel

- 1. Aktivering via aktiveringslänk:
  - Klicka på länken i mailet (A). Du kommer till Liber Online.

Alternativt:

- Klicka på *Aktivera* (B) i Liber Online och följ anvisningarna.
- 2. Aktivering via tilldelning:
  - Klicka på *Licenser* (C) i Liber Online och följ instruktionerna på följande bilder.

#### Din leverans

Nedanstående digitala läromedel finns tillgängliga i Liber Online. Logga in eller Skapa ett konto med den e-postadress som detta mejl kom till.

| ISBN              | Titel                                                                            | Antal | Aktiveringslänk | Fċ  |   | olon |
|-------------------|----------------------------------------------------------------------------------|-------|-----------------|-----|---|------|
| 978-91-47-10612-7 | H2000 Personlig försäljning 1 Lärarhandledning (nedladdningsbar)                 | 1     | liber7536239112 |     | Α |      |
| 978-91-47-10631-8 | H2000 Personlig försäljning 1 Onlinebok (12 mån)                                 | 60    | $\sim$          | Ja  |   |      |
| 978-91-47-10630-1 | H2000 Personlig försäljning 1 Onlinebok Lärarlicens (12 mån)                     | 2     |                 | Ja  |   |      |
| 978-91-47-91807-2 | H2000 Personlig försäljning 2 Fakta och uppgifter Onlinebok (12 mån)             | 25    |                 | Ja  |   |      |
| 978-91-47-91808-9 | H2000 Personlig försäljning 2 Fakta och uppgifter Onlinebok Lärarlicens (12 mån) | 2     |                 | Ja  |   |      |
| 978-91-47-11679-9 | H2000 Personlig försäljning 2 Lärarhandledning (nedladdningsbar)                 | 1     | liber7536252973 | Nej |   |      |

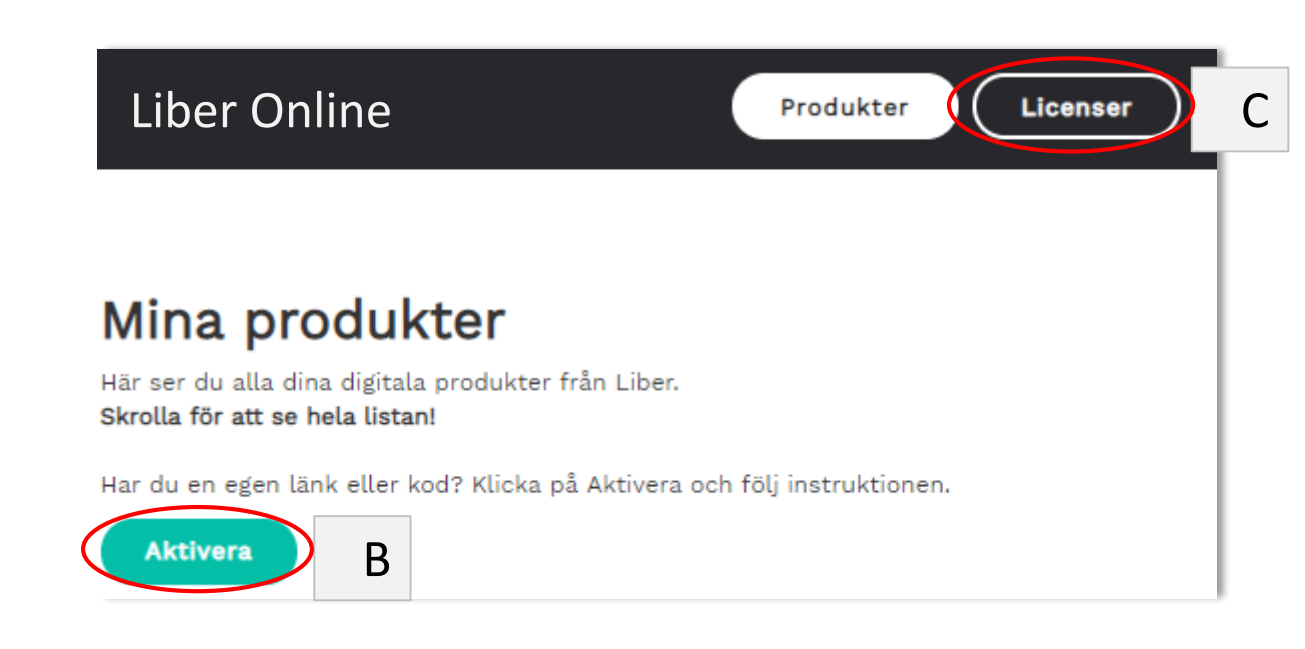

### Tilldelning av licenser

- 1. *Licenser* är ditt bibliotek där du hittar samtliga tillgängliga licenser till lärare och elever. Här tilldelar du ett läromedel till lärare och elever genom att först skapa en undervisningsgrupp och sedan lägga till lärare och elever till grupperna.
- 2. Produkter är din egen bokhylla där du hittar dina läromedel (produkter). Innan du tilldelats ett läromedel (produkt) är bokhyllan **tom**.
- 3. När du har tilldelat licenser för ett läromedel så finns läromedlet under *Produkter*.

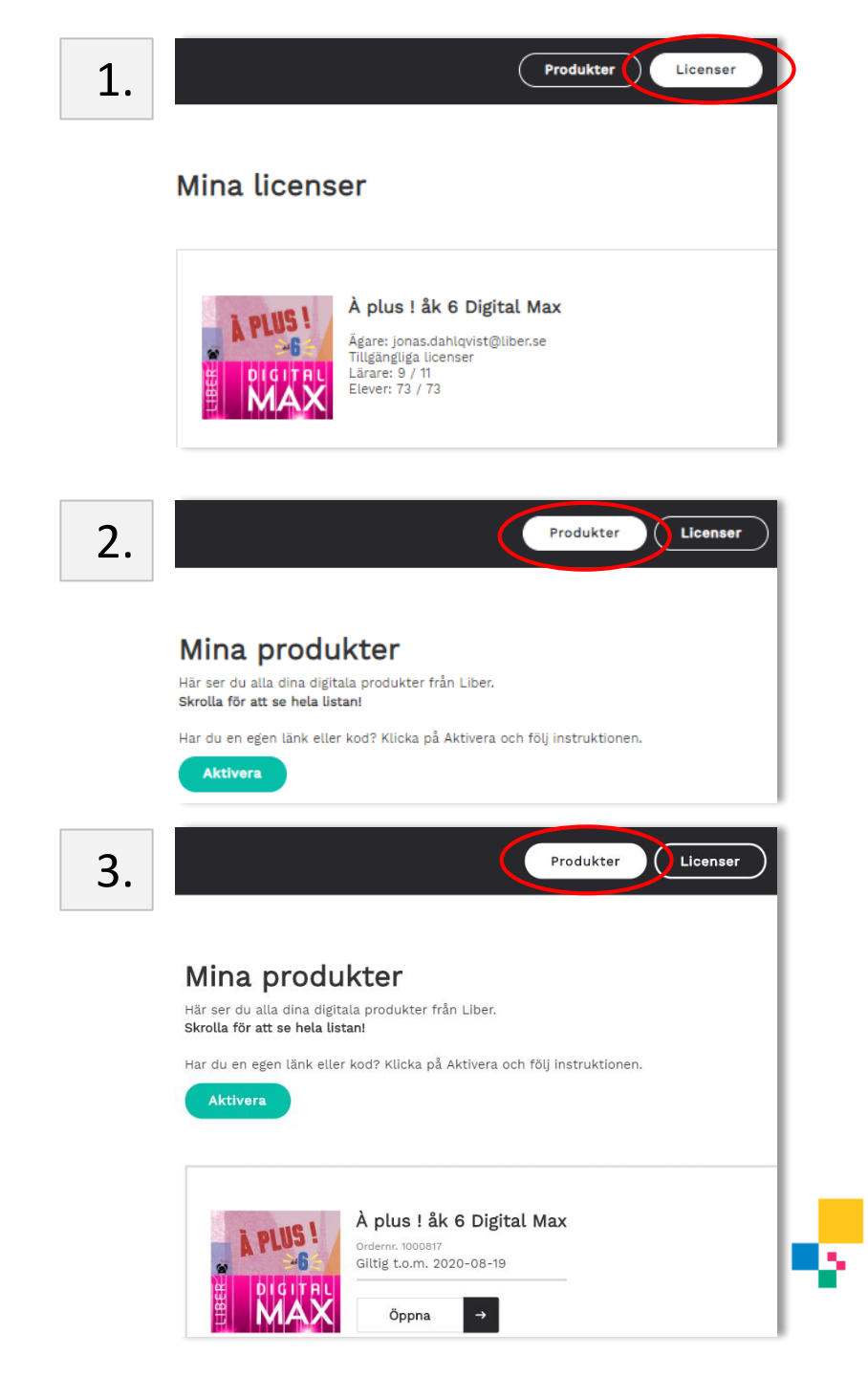

### Du tilldelar ett läromedel i två steg

1. Skapa undervisningsgrupp

2. Lägg till lärare och elever

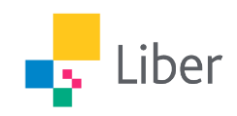

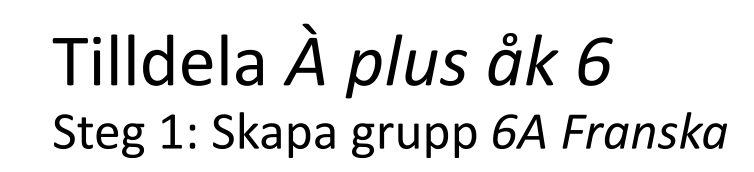

### Logga in på Liber Online:

- 1. Välj *Licenser*.
- 2. Klicka på *Skapa grupp*.
- 3. Namnge gruppen, 6A Franska.
- 4. Klicka på *Skapa*.
- 5. Du har nu skapat undervisningsgruppen *6A Franska*.

|           | Stäng 🗙                     |
|-----------|-----------------------------|
|           |                             |
|           |                             |
| Skapa     | 4.                          |
| Produkter | nser                        |
|           |                             |
|           |                             |
|           | Skapa<br>Produkter<br>Licer |

### Tilldela À plus åk 6 Steg 2: Lägg till användare

- Öppna grupp 6A Franska. 1.
- Klicka på Hantera licenser och 2. användare.
- 3. Skriv in e-post till lärarna, och klicka på *Lägg till*. (Tänk på att lägga till dig själv som lärare om du är lärare i gruppen!)
- Skriv in e-post till eleverna, och klicka 4. på *Lägg till*.
- 5. Klicka på Spara ändringar.

| Produkter                                                                                                    |                               |
|----------------------------------------------------------------------------------------------------|-------------------------------|
| na licenser                                                                                                    |                               |
|                                                                                                    |                               |
| A plus ! åk 6 Digital Max<br>Agare: jonas.dahlqvistgilber.se<br>Tilgängiga lienter<br>Libare: 9 / 11<br>Libare: 9 / 12 | Pēnya licenser<br>Skapa grupp |
| 6A Franska 1.                                                                                                    | ^                             |
| Hantera licenser och användare Schuld and and and and and and and and and an                                           | X Radera grupp                |
| Lärarlicenser                                                                                                    |                               |
|                                                                                                    |                               |
|                                                                                                    |                               |
|                                                                                                    |                               |
|                                                                                                    |                               |
|                                                                                                    |                               |

Stäng X

## Klart att börja använda À plus åk 6!

#### Mina licenser

| À PLUS !<br>MAS               | À plus ! åk 6 Digital Max<br>Ägare: jonas.dahlqvist@liber.se<br>Tillgängliga licenser<br>Lärare: 9 / 11<br>Elever: 73 / 73 |        | Förnya licenser<br>Skapa grupp |                |  |  |  |
|-------------------------------|----------------------------------------------------------------------------------------------------|--------|--------------------------------|----------------|--|--|--|
| 6A Franska                    | ı                                                                                                    |        |                                | ^              |  |  |  |
| Hantera lic<br>I gruppen ingå | enser och användare<br>r 1 lärarlicens och 1 elevlicens                                                                    |        |                                | X Radera grupp |  |  |  |
| Lärarlicens                   | SET % Kopiera e-postadresser till urklipp                                                                                  |        |                                |                |  |  |  |
|                               | Lärare                                                                                                    | Status | Påminnelse                     |                |  |  |  |
| 1.                            | jonas.dahlqivst@liber.se                                                                                                   | -      | Skicka                         |                |  |  |  |
| Elevlicense                   | Elevlicenser % Kopiera e-postadresser till urklipp                                                                         |        |                                |                |  |  |  |
|                               | Elev                                                                                                    | Status | Påminnelse                     |                |  |  |  |
| 1.                            | morris.dahlqvist@gmail.com                                                                                                 | -      | Skicka                         |                |  |  |  |

- Vi har nu delat ut À *plus åk 6* till en lärare och en elev i undervisningsgruppen *Franska 6A*.
- Användarna får ett välkomstmail och kan direkt börja använda läromedlet genom att gå in i Liber Online och klicka på läromedlet under *Produkter*.
- Som lärare/administratör kan du:
  - <sup>-</sup> Bjuda in fler elever.
  - Bjuda in en kollega som i sin tur kan fortsätta dela ut licenser till resterande elever i 6A Franska.
  - Ta bort elever.
  - <sup>-</sup> Byta namn på gruppen.
  - Skapa ytterligare grupper.
  - Radera grupp.

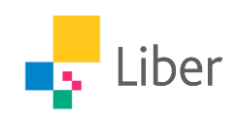